# ΟΔΗΓΙΕΣ ΠΡΟΣ ΜΑΘΗΤΕΣ-ΤΡΙΕΣ ΓΙΑ ΤΗΝ ΕΙΣΑΓΩΓΗ ΚΑΙ ΕΓΓΡΑΦΗ ΤΟΥΣ ΣΤΟ ΠΑΝΕΛΛΗΝΙΟ ΣΧΟΛΙΚΟ ΔΙΚΤΥΟ (ΠΣΔ)

\*Η εγγραφή του μαθητή-τριας στο Πανελλήνιο Σχολικό Δίκτυο πρέπει να γίνει με την παρουσία και βοήθεια του κηδεμόνα του.

\*\* Χρειάζεται να έχετε στη διαθεσή σας έναν τελευταίο Έλεγχο Προόδου του μαθητήτριας ή τον Αριθμό Μητρώου του στο σχολείο (στους μαθητές της Α΄ τάξης γνωστοποιήθηκε ο Αρ. Μητρώου τους από τις εκπαιδευτικούς Πληροφορικής).

## Α' τρόπος

Κάνετε είσοδο στην ιστοσελίδα <u>https://register.sch.gr/students</u> και ακολουθείτε τις παρακάτω οδηγίες από την  $3^{\eta}$  εικόνα και μετά.

## Β' τρόπος

- Κάνετε είσοδο στην ιστοσελίδα <u>https://www.sch.gr/</u>
- Πατάτε στο σύνδεσμο ΕΓΓΡΑΦΗ

| Γ Γανελλ                                         |                                               |                         |                           | 2                            |
|--------------------------------------------------|-----------------------------------------------|-------------------------|---------------------------|------------------------------|
| SCN. 2 To Biktude et pu                          | ήνιο Σχολικό Δίκτυο<br>πρεσία της Εκπαίδευσης |                         |                           | Σύνδκαη                      |
| Αρχική Ενημέρωση - Στο δίκτυό μας -              | Οι υπηρεσίες μας Υποστήριξη +                 | Πα το Π.Σ.Δ. + English  |                           | Q                            |
| Το Πανελλήνιο Σχολικό Δίκτυο διασυνδέει και      | ποστηρίζει:                                   | 7                       |                           |                              |
| σχολεία, διοικητικές μονάδες της εκπαίδευσης.    | άλλες μονάδες                                 |                         | -                         |                              |
| (π.χ. ΓΑΚ. ΠΕΚ. βιβλιοθήκες κα.) και όλη την εκτ | αιδεστική και ΥΠ                              | ηρεσία ζωντανών         |                           |                              |
| μαθητική κοινότητα .                             | ηλ                                            | εκτρονικών μαθημά       | των 👝 🥂 👝                 |                              |
| Μάθετε περισοότερα                               | Ì C                                           | Lesson                  | IS X X                    |                              |
| 🎎 Τηλεδιάσκεψη Webex 🔗 Φιλοξενία                 | ιστοτόπων                                     | T. SCII.EI              |                           |                              |
| 4 +γραφίς (Νέο σύστημ                            | 3)                                            |                         |                           |                              |
| 🛄 κοινότητες & Ιστολόγια 🌐 Φιλοξενία             | ιστοτόπων                                     |                         |                           |                              |
| 📾 Περιοδικά & Εφημερίδες 👘 Τηλεκπαί              | ieuan                                         | Εκδηλώσεια              | Ημερίδες Εκδηλώσεις-Ημερί | δες Εκπαιδευτικά προγράμματα |
| Ο Υπηρεσία Βίντεο 🗳 Ηλεκτρον                     | κή τόξη                                       |                         |                           | Fichard                      |
| Ηλεκτρονικό Ταγυδρομείο Ο Τηλεδιάσι              | 20 online auvé                                | έδριο eSafetyLabel 10/1 | 0/20 00000                |                              |
| Λίστες πλ. πλληλογορφίας                         | Μετοδόσεις Χαοτουοάφοσα                       |                         | Patrus                    |                              |
|                                                  | Χαρτογραφήση                                  | I avayios not hotepator | It was                    |                              |

Επιλέγετε την 3η έκφραση της αριστερής στήλης (Εγγραφή μαθητών στο Πανελληνιο Σχολικό Δίκτυο)

|                                                            |                                              | / ΕΓΓΡΑΦΗ mySch /             | Ξέχασα το όνομα χρήστο ωδικό      | μου / Αλλαγή κωδικού πρόσβασης      |   |
|------------------------------------------------------------|----------------------------------------------|-------------------------------|-----------------------------------|-------------------------------------|---|
| Sch / Τανελλήνι                                            | <b>ο Σχολικό Δίκτυο</b><br>α της Εκποίδευσης |                               |                                   | Σύνδεση                             | Ø |
| ≏ρχική Ενημέρωση + Στο δίκτυό μας + ο                      | Οι υπηρεσίες μας Υποστήριξη +                | Για το Π.Σ.Δ. + English       |                                   |                                     | ą |
| Περιήγηση:Αρχική / Βοήθεια / Οδηγοί χρήσης /               | Εγγραφή χρηστών και ανάκτηση στο             | ιχείων                        |                                   |                                     |   |
|                                                            |                                              | •                             |                                   |                                     | Ð |
| Αναζήτηση                                                  | Q                                            |                               |                                   |                                     |   |
| manufactory to a state of the second state of              | <ol> <li>Εγγραφή σ</li> </ol>                | το Πανελλήνιο Σχολικό         | ό Δίκτυο #                        |                                     |   |
| <ul> <li>Εγγραφή οτο πανεκσησιο εχαταίδει πικού</li> </ul> | Υπάρχουν τρεις διας                          | ρορετικές κατηγορίες χρηστών  | στο Πανελλήνιο Σχολικό Δίκτυο:    |                                     |   |
|                                                            | <ul> <li>Σνολικές/διοικοτι</li> </ul>        | κές μονάδες της εκπαίδεμσης   |                                   |                                     |   |
| εγγραφή μασήτων στο Πανελληνίο Σχολικό Δικ                 | <ul> <li>Εκπαιδευτικοί</li> </ul>            | ter period all currently      |                                   |                                     |   |
| . Δημιουργία λογαριασμού μονάδας                           | • Μαθητές                                    |                               |                                   |                                     |   |
| . Ξέχασα το όνομα χρήστη/κωδικό πρόσβασης ή                | δε<br>Ανάλογα σε ποιο απ                     | ό τις παραπάνω κατηγορίες ανή | ήκετε, ο τρόπος απόκτησης λογαρια | σμού διαφέρει. Για να μάθετε πως θα |   |

#### 2° Γυμνάσιο Κορωπίου

### Επιλέγετε το σύνδεσμο

| Αναζήτηση                                                 | Q 3. Εγγραφη, Αυτών στο Πανελλήνιο Σχολικό Δίκτυο #                                                                                                    |
|-----------------------------------------------------------|----------------------------------------------------------------------------------------------------|
| <ol> <li>Εγγραφή στο Πανελλήνιο Σχολικό Δίκτυκ</li> </ol> | Για την πρόσβαση των μαθητών η τον καλεκτρονική τους τάξη και στις υπηρεσίες του σχολικού δικτύου θα πρέπει να<br>εγγραφούν στο Πανελλήνιο Σχολικό Δύκτου                                                                 |
| <ol> <li>Δημιουργία λογαριασμού εκπαιδευτικού</li> </ol>  | HauseniusBer universi and an enlike biter ((seiste ach evictudante                                                                                                    |
| <ol> <li>Εγγραφή μαθητών στο Πανελλήνιο Σχολ</li> </ol>   | ictoo u sAthadat haalitaa Austra aro of asnoa urihzwieRisterizenBistingeutz                                                                                                    |
| 4. Δημιουργία λογαριασμού μονάδας                         | Σε κάθε σχολείο ένας εκπαιδευτικός είναι υπεύθυνος για τη διαχείριση των μαθητικών λογαριασμών. Επικοινωνήστε με το                                                                                                    |
| <ol> <li>Ξέχασα το όνομα χρήστη/κωδικό πρόσβ</li> </ol>   | ή δε σχολείο σας, σε περίπτωση που χρειαστείτε κάτι σε σχέση με το λογαριασμό που έχετε στο Πανελλήνιο Σχολικό Δίκτυο, για παράδειναι αν δεν του θυνόσε το όμωσι καλατη άναι έχετε ξενόσε του συδικό ποδοθορος (password) |
| νωρίζω αν έχω λογαριασμό στο ΠΣΔ                          | παρασειγρα αν σεν τον συραστε το σνορα χρηστη η και εχετε ζεχοσει τον κωσακό προσρασης (password),                                                                                                    |
|                                                           | 4. Δημιουργία λογαριασμού μονάδας #                                                                                                    |
|                                                           | 4. Δημιουργία λογαριασμού μονάδας #                                                                                                    |
|                                                           | τα να σημιουργήσετε το ακόλουθο έντυπο και να το στείλετε με fax στην Υπηρεσία Υποστήριξης Χρηστών του ΠΣΔ                                                                                                    |
|                                                           | <ul> <li>Έντυπο Αίτησης</li> </ul>                                                                                                    |
|                                                           | Για να βρείτε τον αριθμό του fax στον οποίο πρέπει να στείλετε το έντυπο, επισκεφτείτε τη σελίδα www.sch.gr/helpdesk                                                                                                    |
|                                                           | <ul> <li>Εγκύκλιος για την πρόσβαση σχολείων και Διοικητικών Μονάδων στο ΠΣΔ</li> </ul>                                                                                                    |

Στη συνέχεια διαβάζετε τις οδηγίες που εμφανίζονται και στο τέλος τους επιλέγετε την επιλογή Ας ξεκινήσουμε.

| Αν αντιμετωπ<br>ταρακαλούμε | ίσετε πρόβλημα στην σύνδα<br>προσπαθήστε <b>λίγο αργότε</b> ι | εση με την παρακάτω φόρμα εγγραφ<br><b>να</b> . Κατά διαστήματα υπάρχει μεγάλ | νής,<br>ος όγκος |
|-----------------------------|---------------------------------------------------------------|-------------------------------------------------------------------------------|------------------|
| εγγραφής μαθ<br>-           | ητών.                                                         |                                                                               |                  |
| ας ευχαριστο                | ούμε για την κατανοηση.                                       |                                                                               |                  |
|                             |                                                               |                                                                               |                  |

Ακολούθως, ξεκινάτε να καταχωρείτε τα στοιχεία του μαθητή μετακινούμενοι προς τα κάτω στην οθόνη.

\* Πρέπει να καταχωρήσετε όλα τα στοιχεία των μαθητών, που σας ζητούνται.

\*\* <u>ΠΡΟΣΟΧΗ</u> : Πρέπει να κρατήσετε το <u>όνομα χρήστη (username)</u>, τον <u>κωδικό</u> (password) και την <u>ηλεκτρονική διεύθυνση (e-mail)</u>, που θα σας παρέχει το ΠΣΔ για την εισαγωγή των μαθητών-τριών στα ηλεκτρονικά τους μαθήματα, στη συνέχεια.

#### 2° Γυμνάσιο Κορωπίου

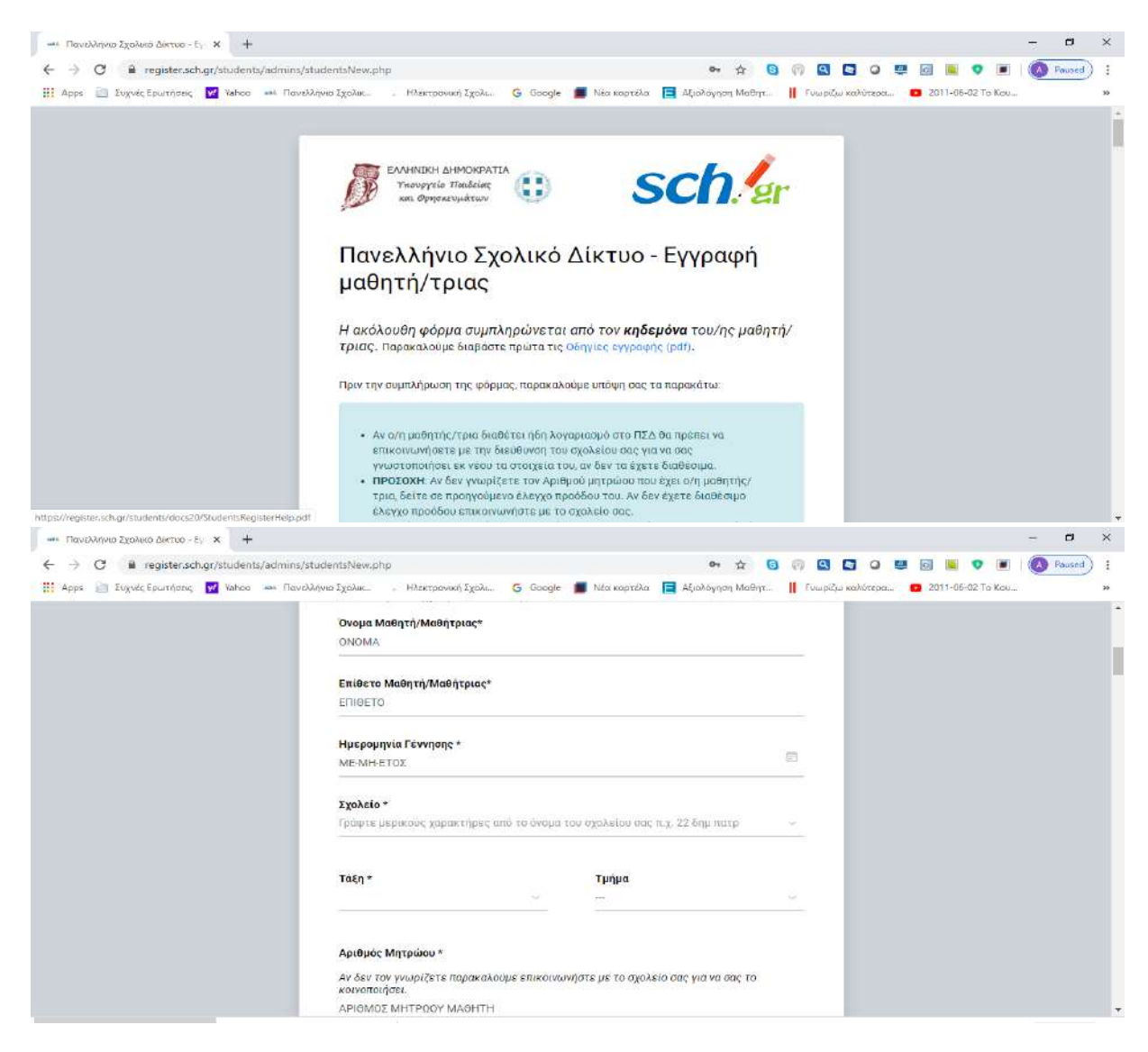

Στο τέλος της καταχώρησης των στοιχείων εγγραφής επιλέγετε Επόμενο και συνεχίζετε τα βήματα για την ολοκλήρωση της εγγραφής.

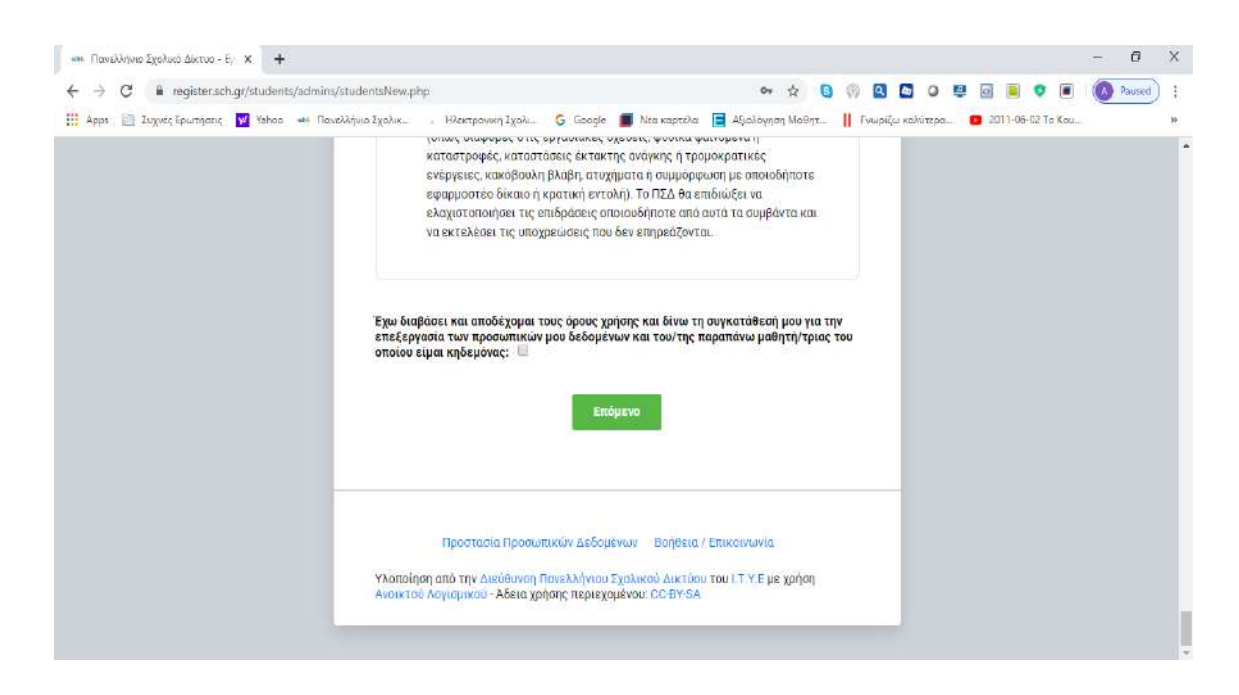